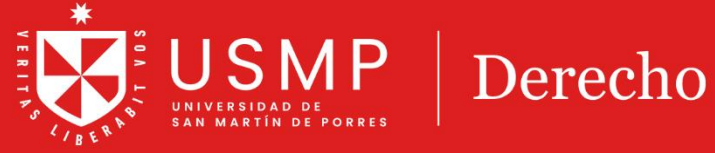

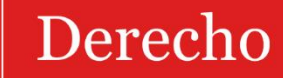

# Revisión de Calificaciones

### **TUTORIAL**

## Moodle 4.0: Revisión de calificaciones

Estimado estudiante:

A continuación, le presentamos orientaciones generales que le permitirán revisar sus calificaciones del aula virtual de la plataforma Moodle 4.0

#### Paso 1:

Ingrese desde la página de **Derecho USMP**, haga clic en la opción **CAMPUS VIRTUAL**.

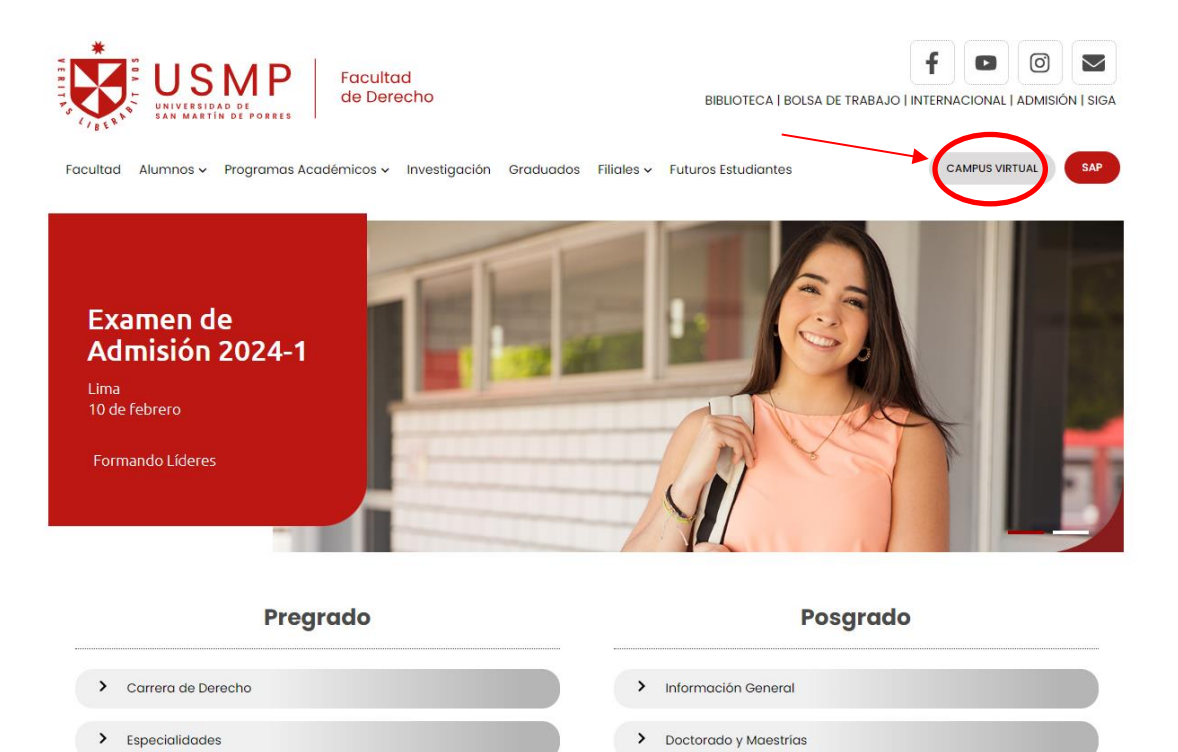

#### Deberá que hacer clic en Campus Virtual Derecho USMP.

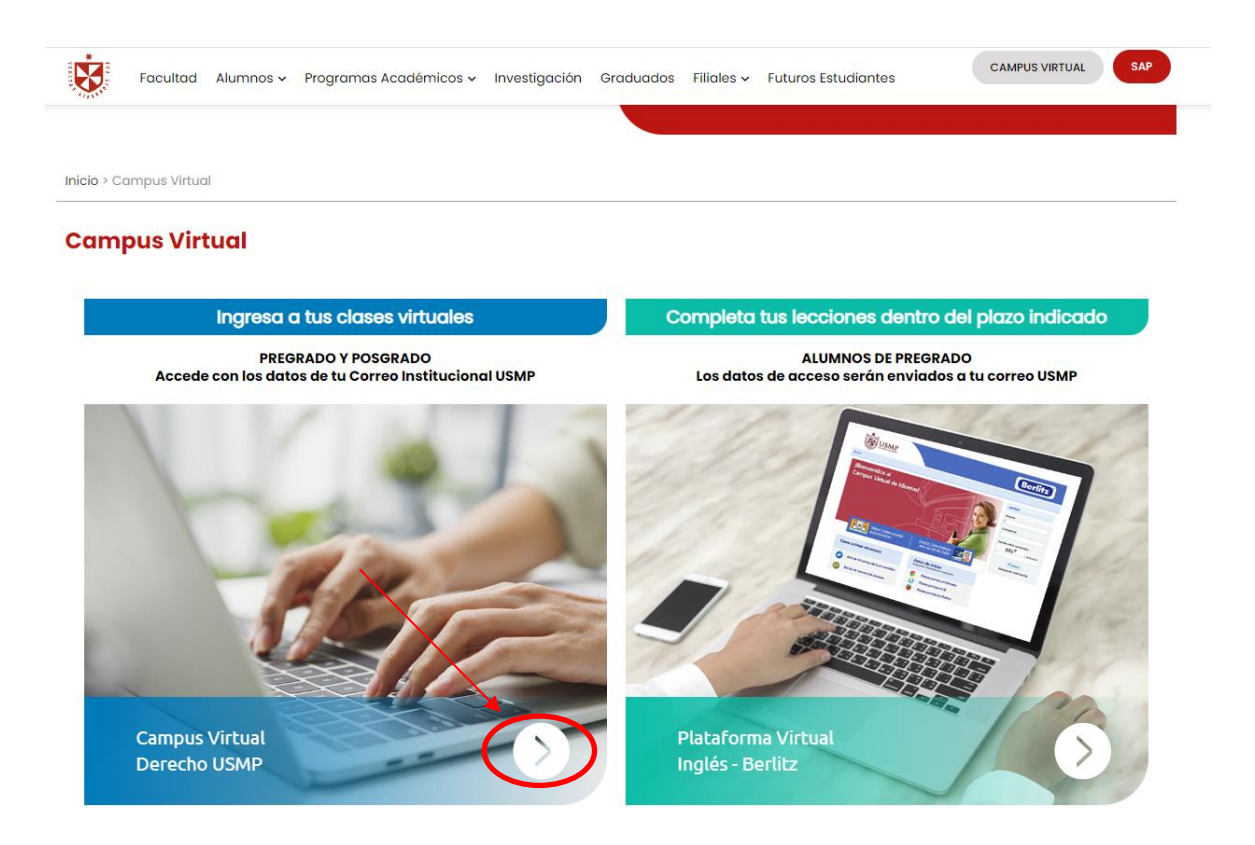

Luego, tiene que ingresar a la opción Office 365.

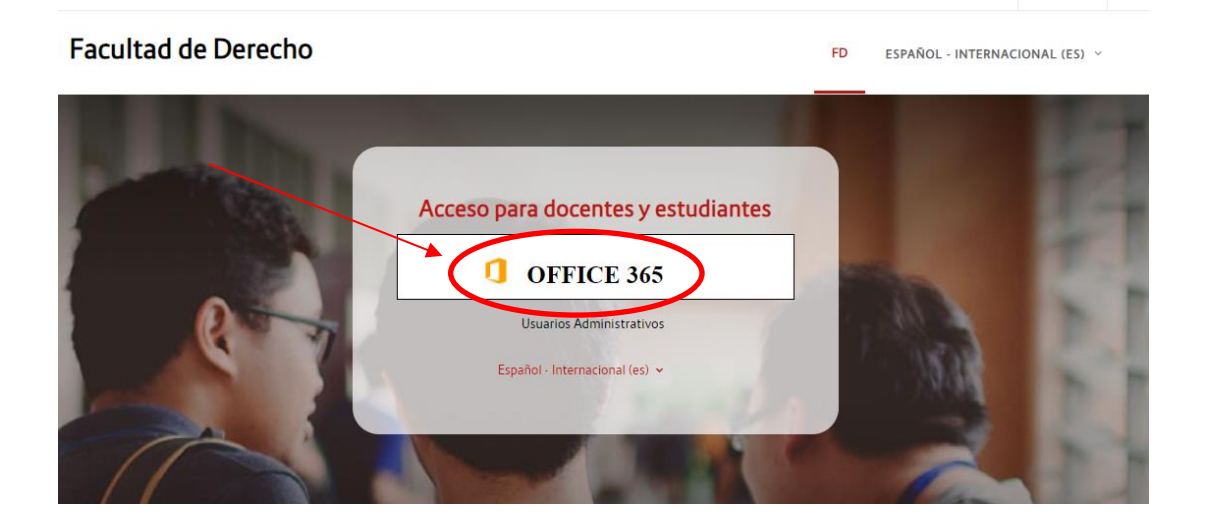

ACCEDER

#### Paso 2:

Una vez que haya ingresado sus datos de accesos, debe seleccionar el curso y hacer clic en **calificaciones**.

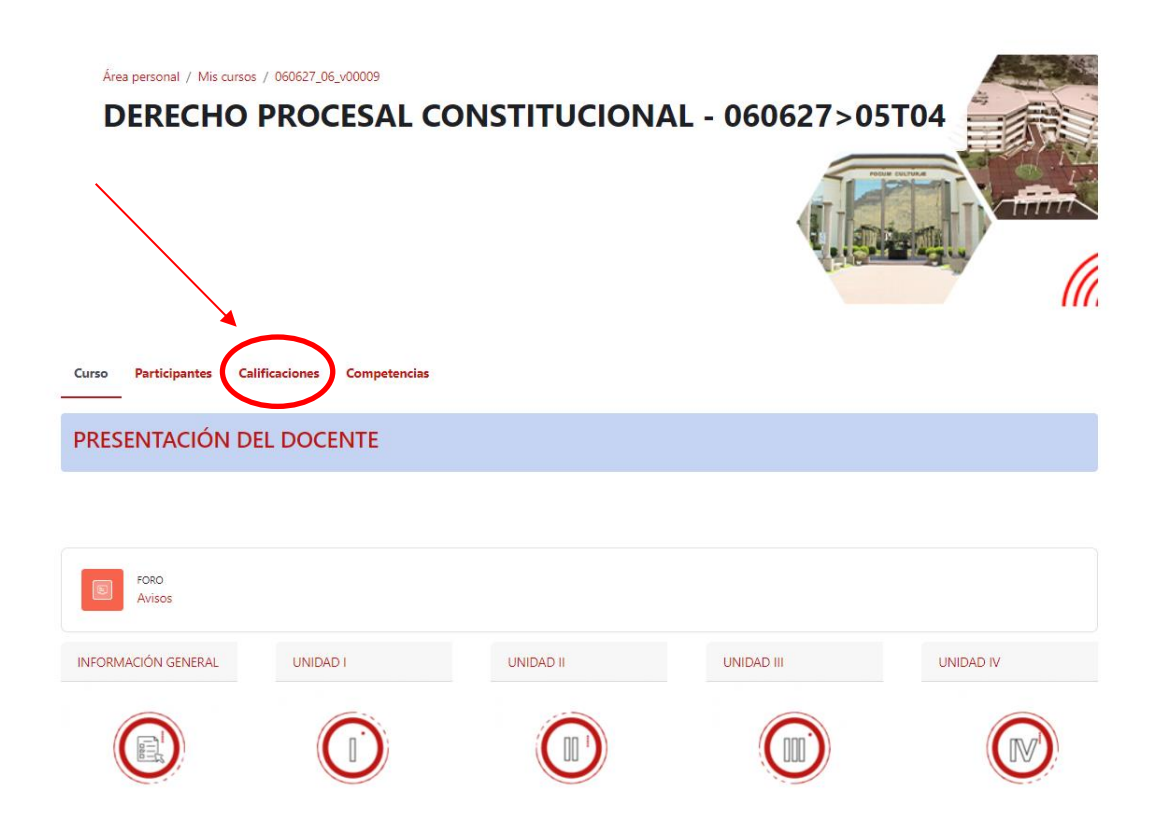

#### Paso 3:

Dentro de **calificaciones**, podrá encontrar todas las notas de las practicas, lecturas y exámenes que fueron realizados por el docente.

| Curso Participantes Calificaciones Co                      | mpetencias            |              |       |            |                   |                           |
|------------------------------------------------------------|-----------------------|--------------|-------|------------|-------------------|---------------------------|
| Usuario •                                                  |                       |              |       |            |                   |                           |
| Ítem de calificación                                       | Ponderación calculada | Calificación | Rango | Porcentaje | Retroalimentación | Aporta al total del curso |
| DERECHO PROCESAL CONSTITUCIONAL - 060627>05T04             |                       |              |       |            |                   |                           |
| Análisis de caso Expropiación de la IPC                    | 0,00 %<br>( Vacío )   | -            | 0–100 | -          |                   | 0,00 %                    |
| Tarea 1 GRUPAL Análisis de la sentencia Lawrence vs. Texas | 71,43 %               | 95,00        | 0-100 | 95,00 %    | Tiene 19          | 67,86 %                   |
| Tarea 3 EL papel del TGC en el sistema peruano             | 0,00 %<br>( Vacío )   | -            | 0–20  | -          |                   | 0,00 %                    |
| D Exposición                                               | 0,00 %<br>( Vacío )   |              | 0–20  |            |                   | 0,00 %                    |
| Trabajo escrito de la exposición                           | 14,29 %               | 19,00        | 0–20  | 95,00 %    |                   | 13,57 %                   |
| Control de Lectura 1                                       | 14.29 %               | 16.00        | 0-20  | 80.00 %    |                   | 11,43 %                   |
| ∑ Total del curso                                          |                       | 130,00       | 0-140 | 92,86 %    |                   |                           |